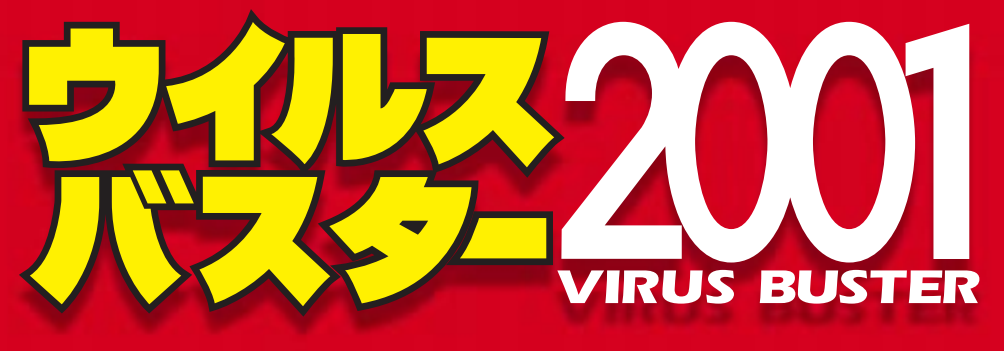

# ナビゲータブック

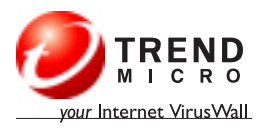

## トレンドマイクロの 企業向けウイルス対策ソリューション 企業のクライアント/サーバシステムを

ウイルスから保護し、統合管理を実現します。

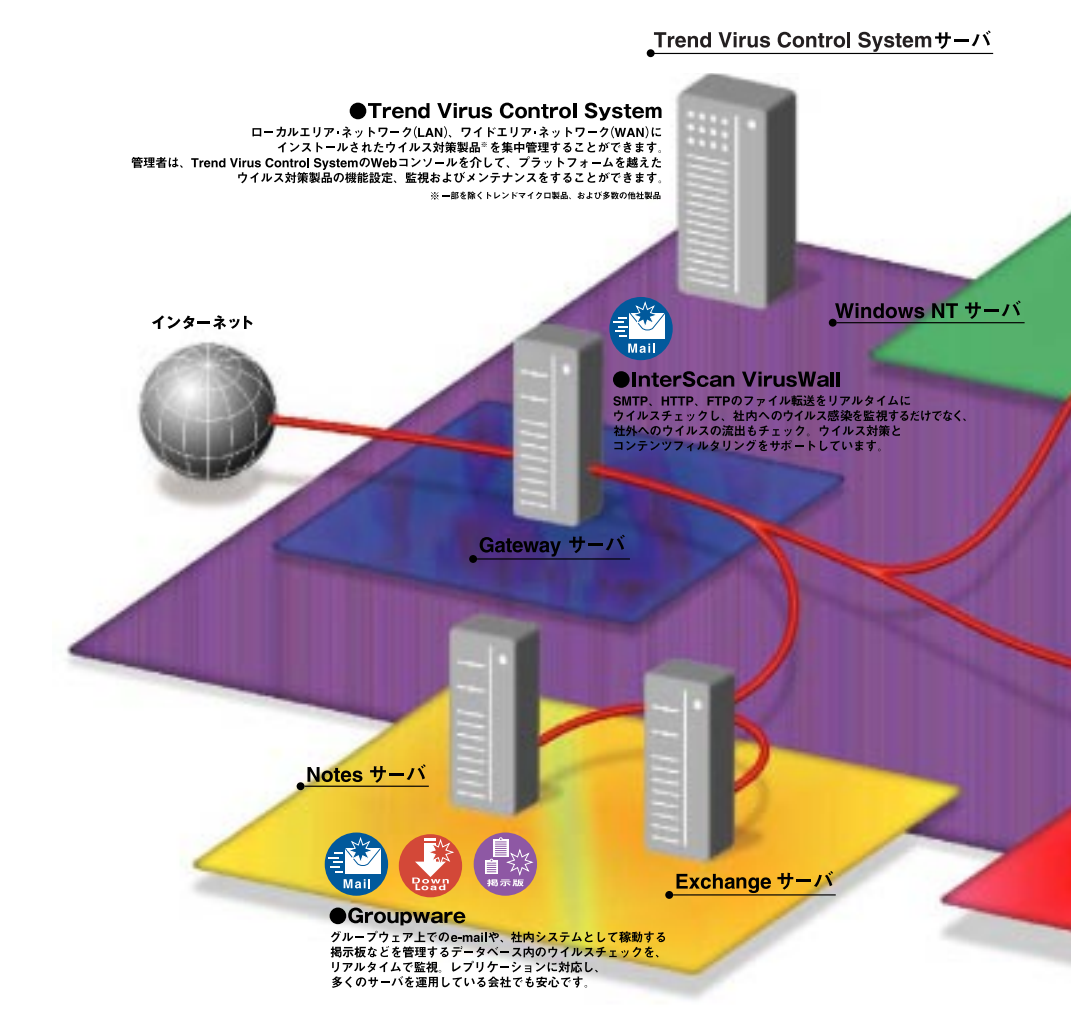

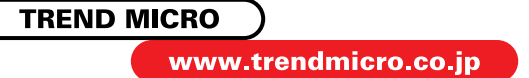

## 情報資産を保護するインターネットセキュリティ

コンピュータウイルスの感染経路は、 多岐にわたっています。 e-mailに感染ファイルが添付されているなど、 外部からのファイルで感染するケースのほか、 社内LANや掲示板などの社内情報を ダウンロードしたときにも感染する場合があります。 企業内でネットワーク環境が整備されてきた現在、 システムの環境に合わせたウイルス監視と 駆除体制の必要性が高まっています。 トレンドマイクロのトータルソリューションは、 「ゲートウェイ」「サーバ」「グループウェア」 「クライアント」の各レイヤでウイルスを防御し、 「管理コンソール」で統合管理を実現。 企業全体のウイルス対策を総合的にサポートします。

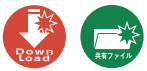

ServerProtect ファイルサーバでウイルス感染をリアルタイムで監視、 企業ネットワークの貴重なデータを守ります。また、 複数のサーバをドメインとして集中管理できます。

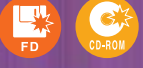

サーバ

NetWare サーバ

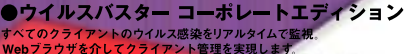

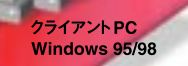

クライアントPC Windows NT

クライアントPC Windows 3.1

## ●企業向け製品のお問い合わせ

トレンドマイクロ株式会社

東 京 本 社:〒151-8583 東京都渋谷区代々木2-2-1 小田急サザンタワー10F TEL.03-5334-3650 大 阪 営 業 所:〒541-0059 大阪府大阪市中央区博労町3-5-1 セイコー大阪ビル7F TEL.06-6258-8091 名古屋営業所:〒450-0002 愛知県名古屋市中村区名駅5-31-10 リンクス名駅ビル11F TEL.052-564-8221 福 岡 営 業 所:〒812-0038 福岡県福岡市博多区祇園町4-13 博多ゼネラルビル8F TEL.092-263-8160

Copyright © 1995-2000 Trend Micro Incorporated. All rights reserved.

本ドキュメントに関する著作権は、トレンドマイクロ株式会社へ独占的に帰属します。トレンドマイクロ株式会社が 事前に承諾している場合を除き、形態及び手段を問わず、本ドキュメント又はその一部を複製することは禁じられて います。本ドキュメントの作成にあたっては細心の注意を払っていますが、ドキュメントの記述に誤りや欠落が あってもトレンドマイクロ株式会社はいかなる責任も負わないものとします。本ドキュメント及びその記述内容は 予告なしに変更されることがあります。

TRENDMICRO、ウイルスバスター、eDoctor、Trend Virus Control System、INTERSCAN VIRUSWALL 及びWebTrap は、トレンドマイクロ株式会社の登録商標です。

本ドキュメントに記載されている各社の社名、製品名及びサービス名は、各社の商標又は登録商標です。

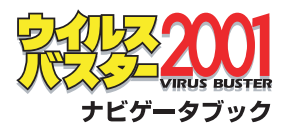

## 新時代の インターネット セキュリティ ソフトウェア

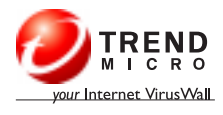

## 目 次

| ウイルスバスター 2001 へようこそ!   | 6  |
|------------------------|----|
| 動作環境                   | 8  |
| インストールの前に              | 9  |
| インストール                 | 10 |
| インストール時にウイルスが発見された場合 / |    |
| アンインストール               | 12 |
|                        | _  |
| 起動と終了 / メイン画面の表示       | 13 |
| メイン画面を表示したら            | 14 |
| ツールバーアイコン              | 15 |
| イージーモード                | 16 |
| アドバンスモード               | 18 |
| リアルタイル検索 / 手動検索        |    |
|                        |    |
|                        | 2  |
| ワイルス隔離 / ワイルス解析        | 22 |
| WebTrap / URL フィルタ     | 23 |
| メール検索                  | 24 |
| パーソナルファイアウォール          | 25 |
| インテリジェントアップデート         | 26 |
| 救済ディスク                 | 27 |
| メニューの実テとシュートカットナー      |    |
|                        | 20 |
|                        | 29 |
| ウイルス感染を防ぐために           | 30 |
| ウイルスに感染してしまったら         | 31 |
| 索引                     | 34 |

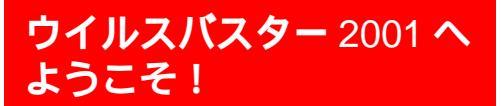

## 不正アクセスとコンピュータウイルスの両方をプロック!

コンピュータウイルス対策ソフトウェアとしてご好評いただいているウイルスバスターが、 新時代のインターネットセキュリティ対策ソフトウェアとしてさらにパワーアップしました。 ウイルスバスター2001は、インターネットの普及にともない、これまで以上に深刻な問題に なっているコンピュータウイルスや不正アクセスから貴重なデータやプログラムを守ります。 ここでは、ウイルスバスター2001の新機能と主な機能を紹介します。

## NEW 生まれ変わったユーザインタフェース )

ユーザが自由に選択できる2つのモードを用意しま した。イージーモードでは、シンプルでわかりやす い画面から、面倒な設定をすることなくウイルスバ スターの機能を実行できます。アドバンスモードで はウイルスパスターの機能をユーザの環境に合わせ て詳細に設定し実行することができます。

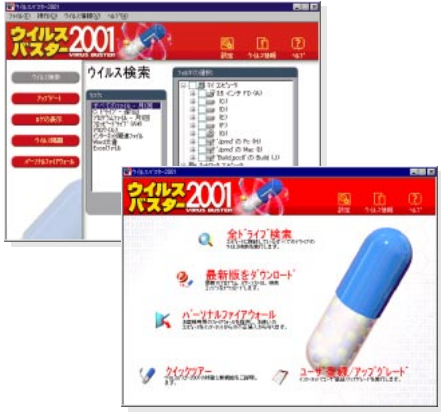

イージーモード

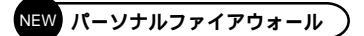

不正アクセスによるコンピュータ上の情報の改ざ ん、破壊行為などが問題となっており、セキュリテ ィ対策の必要性が高まっています。ウイルスバスタ - 2001 では新たにパーソナルファイアウォール 機能を搭載しました。この機能により、不正アクセ スをブロックすると同時にコンピュータ内部の情報 が外部へ流出するのを防ぐことができます。

#### パケットフィルタリング機能

パーソナルファイアウォールは、パケットフィルタ リング技術を用いて IP アドレス、プロトコルの種 類、ポート番号を指定したルールにより、パケット の送受信を監視します。ルールはユーザが自由に作 成、編集できます。

すでに確認されている不正アクセスプログラムにつ いては、その不正行為を発見するためのルールを集 めたデータベースを用意しています。ユーザが設定 する必要はありません。

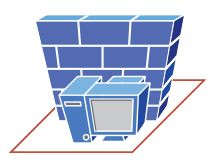

## NEW インテリジェントアップデート

ウイルスバスター2001では、コンピュータを起動 後、インターネット接続を検知すると自動的にトレ ンドマイクロの専用サーバにアクセスし、サーバ上 のパターンファイルや検索エンジン、プログラムの バージョン(番号)をチェックします。使用中のもの より新しいものがサーバ上にあれば、ダウンロード を開始するかどうかメッセージを表示してお知らせ します。

また、新たに追加されたパターンファイルのみをダ ウンロードする差分アップデート方式を採用してお り、ダウンロード時間を短縮しています。

インテリジェントアップデート機能により、最新の パターンファイル、検索エンジン、プログラムを使 用したウイルス対策がいちはやく実行できます。ト

レンドマイクロでは、新種 のウイルスに対応するた めに、通常1週間に1度、 新しいパターンファイル を提供しています。また、 緊急時には迅速に新しい パターンファイルを提供します。

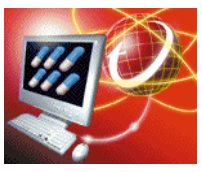

#### パターンファイルとは...

コンピュータウイルスには、人間の指紋のように個々のウイ ルス特有の特徴があり、これをウイルスパターンと呼んでい ます。ウイルスパターンファイルは、このウイルスの「指紋」 を集めたデータペースです。ウイルスパスターはこのデータ ペースと各ファイルを照合し、一致する「指紋」がないかチェ ックします。

#### Trend eDoctor Japan

トレンドマイクロでは、日本、台湾、米国、ヨーロッパの各拠 点のウイルス対策チームが連携して情報交換を行い、世界中 のウイルス情報をいちはやく収集して調査、解析する体制を 取っています。ウイルスパスターユーザのウイルス解析依頼 には、日本のウイルス対策専門組織「Trend eDoctor Japan」が迅速に対応し、日本語で回答いたします。

#### (ウイルスパスター 2001 の主な機能

#### リアルタイム検索

コンピュータへのウイルスの侵入を常に監視し、ウイル スが侵入した瞬間にウイルスを発見、処理する機能です。

#### 手動検索

「ウイルスに感染していないことを確かめたい!」そんな ときにいつでもウイルス検索を開始できます。全ドライ ブ検索や、ドライブやフォルダを選択しての検索、また ファイルごとの検索が簡単な操作で実行できます。

#### 予約検索

すべてのファイルを月1回、プログラムのみを週1回、C: ドライブのみを月1回自動的にウイルス検索します(初 期設定の場合)。予約設定は自由に変更できます。

#### メール検索

e-mailを受信する瞬間に、添付ファイルに潜むウイルス を発見、処理する機能です( POP3 サーバに対応 )。

#### ウイルス駆除

感染ファイルからウイルスのみを取り除く機能です。駆 除されたファイルは正常なファイルとして使用できます。

#### ウイルス隔離

ウイルス駆除できない感染ファイルや感染の疑いのある ファイルを、ファイルごと隔離する機能です。

#### ウイルス解析依頼

新種ウイルスに感染した疑いがあるファイルを、操作画 面から直接トレンドマイクロのウイルス対策専門組織 「Trend eDoctor Japan」に送信して解析を依頼するこ とができます。

#### WebTrap

不正プログラム ( 不正な Java アプレット、ActiveX コ ントロール )のダウンロードを監視する機能です。

URL フィルタ 不適切なホームページへのアクセスを制限する機能です。

#### Zip クリーン

Zip形式で圧縮されたファイルを自動的に解凍し、ウイルス を検出、処理した後、ファイルを元の圧縮された状態に戻す 機能です。

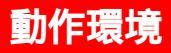

| 対応 OS    | 日本語版 Microsoft Windows 95<br>(サービスパックが導入済みで 2000 年問題修正プログラムが導入済みのもの)<br>日本語版 Microsoft Windows 98<br>日本語版 Microsoft Windows 98 Second Edition<br>日本語版 Microsoft Windows NT Workstation 4.0 (サービスパック 5 以上)<br>日本語版 Microsoft Windows 2000 Professional<br>Microsoft Internet Explorer 4.0 以上が必要です。<br>Windows NT Workstation 4.0 ではパーソナルファイアウォール機能はご利用いただけません。 |
|----------|----------------------------------------------------------------------------------------------------|
| ハードウェア環境 | Pentium 133MHz以上のマイクロプロセッサ( または互換プロセッサ )を搭載したPC/AT互換機、<br>または NEC PC-9800 シリーズ                                                                                                    |
|          | マルチブロセッサには対応しません。<br>Windows 2000 Professionalでは、Pentium 166MHz以上のマイクロプロセッサ(互換プロセッサ)<br>を搭載した PC/AT 互換機が必要です。                                                                                                    |
| メモリ      | 32MB以上 (64MB以上を推奨)<br>Windows 2000 Professional では 64MB以上が必要です。                                                                                                    |
| ハードディスク  | 20MB 以上のハードディスク空き容量                                                                                                    |
| ディスプレイ   | 256 色以上をサポート                                                                                                    |

注意: 必要なメモリ容量、ハードディスク容量はシステム環境によって異なる場合があります。 対応 OS およびその動作環境は変更される場合があります。最新の情報は Readme ファイルをお読みください。

インターネット接続を必要とする機能のご使用にあたって

ウイルスパスター2001のオンラインユーザ登録、ファイルのダウンロード、 ウイルス情報および他のWebページの閲覧、e-mailおよびファイルの送信な どの機能をご利用になるにはインターネット接続環境が必要となります。

インターネットへの接続には、インターネットプロバイダへの加入およびプロ バイダ各社に対応したモデムまたはターミナルアダプタが必要です(インター ネットに常時接続されたネットワークをご利用の場合は除きます)。

インターネットに接続した場合の通信費はお客様の負担となります。

インターネット接続にルータをご使用の場合、ご使用のルータの機種によって は、インテリジェントアップデートをお使いになるとコンピュータの起動後ル ータが自動的にダイヤルアップ接続を開始する場合がございます。この場合、 ルータ側の設定を変更する必要がありますのでご注意ください。

## インストールの前に

#### 動作環境の確認

インストールする前に「動作環境」を参照し、インス トールするコンピュータの環境を確認してください。

旧パージョンまたは他社製品のアンインストール

ウイルスバスター2001をインストールするには、旧 バージョン(または他社のウイルス対策製品)をアン インストールする必要があります。

プログラムが起動している場合、終了してからアン インストールしてください。

アンインストールがうまくいかない場合、まず旧バ ージョン(または他社のウイルス対策製品)をインス トールし直し(同じフォルダを選択してください)、 再度アンインストールを実行してください。

#### インストール時のウイルス検索

インストール時に、インストールするコンピュータ の一部をウイルス検索します。ウイルスが発見され た場合は、[ウイルス発見!]のメッセージが表示さ れます。

インストール中にこのメッセージが表示された場合 は12ページの「インストール時にウイルスが発見 された場合」を参照してください。

#### インターネット接続の種類について

インストール時に、インストールするコンピュータ のインターネット接続環境を指定する必要がありま す。[ダイヤルアップ][ルータ][常時接続][イ ンターネット接続なし]から選択します。どのよう な接続環境をお使いかおわかりでない場合は、イン ストール前にご確認ください。

ダイアルアップ 1台のコンピュータにモデムまたはターミナルアダ プタが接続(または内蔵)されており、電話回線につ ないで接続している場合。

ルータ ダイアルアップルータを使用して接続している場合。

常時接続 ネットワークで常時接続している場合。

企業内ネットワークなどをご利用でネットワーク管理者が いる場合は、ネットワーク管理者にご確認ください。また、 インターネット接続を必要とする機能をご利用の前に、プ ロキシ設定が必要となる場合もございます(26ページの 「プロキシサーバの設定」参照)。あわせてネットワーク管理 者にご確認ください。

### オンラインユーザ登録について

トレンドマイクロのサポートサービスは、ユーザ登録をしていただいた方のみに提供させていただいております。ウイルスパスター2001では、オンラインでのユーザ登録機能を提供しています。インスト ールが完了したらすぐにユーザ登録していただくことをおすすめします。なお、インターネットをご利用いただけない環境ではオンラインでのユーザ登録はできません。

オンライン以外でのユーザ登録の方法、その他ユーザ登録 とサポートサービスの詳しい内容につきましては、パッケ ージに同梱される「はじめにお読みください」を参照してく ださい。なお、ウイルスバスター2001のパッケージ購入 以外でご利用の場合、提供されるドキュメントの形態が異 なる場合がございます。 インストール

## **①** インストーラの起動

起動している他のプログラムがあれば、すべて終了 してください。

ウイルスバスター 2001 の CD-ROM をドライブ に挿入します。表示される画面から[インストー ル]を選択し、インストールの準備を開始します。

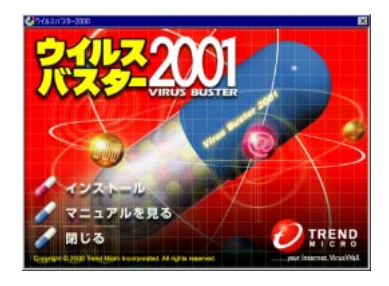

自動的に画面が表示されない場合、[マイコンピュータか ら、挿入した CD-ROM の SETUP フォルダにある SETUP.EXE プログラムを探し、ダブルクリックしてプ ログラムを起動してください。

注意: Windows NTおよびWindows 2000の場合、イン ストール時に管理者権限が必要となります。

## ② 旧バージョンのアンインストール

セットアッププログラムは旧バージョンのウイルス バスター(および他社のウイルス対策製品)がない か検索します。見つかるとメッセージでお知らせし ます。インストールを開始する前に旧バージョン (または他社製品)をアンインストールしてくださ い(9ページの「旧バージョンまたは他社製品のア ンインストール」を参照)。

## 3 セットアップの開始

ウイルスバスター 2001 のセットアップが開始され、画面が表示されます。[次へ]ボタンをクリック してください。

### 使用許諾の確認

画面に表示される使用許諾をよくお読みください。

| 次の使用許諾契約                                                                 | 書を注意深                 | (#1           | 読み・              | (153  | i.     |       |       |      |     |      |        | ]                                                                                                    |
|--------------------------------------------------------------------------|-----------------------|---------------|------------------|-------|--------|-------|-------|------|-----|------|--------|----------------------------------------------------------------------------------------------------|
|                                                                          |                       |               |                  |       |        |       |       |      |     |      | 2      |                                                                                                    |
| 「ウイルス                                                                    | バスター                  | 200           | 11 0             | のご    | 使用     | 前に    | e.    | 「お読み | らくだ | さい   |        | ł                                                                                                    |
| 下記の使用許諾契約書                                                               | (以下 [本書               | 88h           | 1.81             | alad  | e († ) | lt.   | 52    | モント  | LVE | 7420 | 口機式会   | ŝ                                                                                                    |
| 社との間の契約です。                                                               | 1011121               | 17            | 9-2              | 001   | i a    | ιT    | [本]   | ノフトウ | ェアコ | ະມຸມ | ます)を   |                                                                                                    |
| インストール、複製、                                                               | または使用す                | 13            | こと               | : J : | σ.     | おぎ    | 「様に   | 本契約  | のすべ | ての痛作 | キに同意   |                                                                                                    |
| されたことになります                                                               | 本契約の対                 | 品件日           | こ同う              | e e e | きなし    | 1466  | bit.  | 未使用  | の本ソ | フトウェ | ェアに傾   |                                                                                                    |
| 収書を定えて速やかに                                                               | トレントマ・                | 121           | 1985             | 5:07  | 123    | 2.2.8 | 848 < | たさい  | ×7. | 7193 | ደ ምወተኛ |                                                                                                    |
| あかい しょうかい かいかい 水田 読む 二日 しょう                                              | C 1. C 9              |               |                  |       |        |       |       |      |     |      |        |                                                                                                    |
| 金と郵通料をお返しい                                                               |                       |               |                  |       |        |       |       |      |     |      |        |                                                                                                    |
| 金と郵通料をお返しい                                                               |                       |               |                  |       |        |       |       |      |     |      |        |                                                                                                    |
| 金と郵通料をお返しい                                                               | ¢,                    | 用             | iŧ               | 諾     | 抖      | 約     | #     |      |     |      |        | COLUMN TWO IS NOT                                                                                                    |
| 金と郵通料をお近しい                                                               | 使                     | я<br>FFF      | iŧ               | iŧ    |        | 約     | *     |      |     |      |        | and the second second se |
| <ul> <li>金と郵通料をお送しい</li> <li>⑦ 使用許諾契約の条</li> <li>○ 使用許諾契約の条</li> </ul>   | 使<br>項に同意し:           | 用ます           | iŧ<br>(A)        | iđ    | 52     | 約     | ÷     |      |     |      |        | and the second second se |
| <ul> <li>▲と郵通料をお送しい</li> <li>(* 使用許諾契約の条</li> <li>(* 使用許諾契約の条</li> </ul> | 使<br>項に同意し:<br>項に同意し: | 用<br>ます<br>ませ | if<br>(A)<br>(C) | iit   | Ņ      | 的     | *     |      |     |      |        | the second                                                                                                    |

使用許諾に同意しインストールを続ける場合は(使用許諾契約の条項に同意します]をチェックして [次へ]ボタンをクリックしてください。

## **⑤** ウイルス検索

システムのウイルス検索が開始されます。

| 26120         | 25-1481日、地図           | なず。ウイムス酸素は            | 967788C.5+2 | 論家で |
|---------------|-----------------------|-----------------------|-------------|-----|
| RZ037<br>CVMN | -9.7<br>OWSKSYSTEMVES | SERVER EX <b>ENIE</b> | ₩.          |     |
|               |                       |                       |             |     |

ウイルスが発見された場合は、12ページの「インストール 時にウイルスが発見された場合」を参照してください。

#### 検索の対象となるファイル

Windows がインストールされたドライブのルートと Windowsのシステムフォルダの、拡張子がSYS、COM、 EXE、DOC、DOT、XLA、XLS、XLT、DOSのファイル です。インストール完了後、全ドライブを対象にウイルス 検索することをおすすめします。

6 ユーザ情報の入力

ユーザ情報(ユーザ名、所属、シリアル番号)を入力 し、[次へ]ボタンをクリックします。

| ■ウイルスパスター2001 - InstallShield ウィザード<br>ユーザ情報<br>情報を入力してください。 | ×                                |
|--------------------------------------------------------------|----------------------------------|
| ユーザ名(U) ※ 必ず入力して(だわ)<br>  鈴木 太郎                              |                                  |
| 所属( <u>)</u> )<br>トレンドマイクロ株式会社                               |                                  |
| ·<br>シリアル番号S):<br>2003 - 2003 - 2003 - 2003 - 2003           |                                  |
|                                                              |                                  |
| Kana 1995 A.                                                 |                                  |
| vnesionen<br>< 用句(E) <b>X</b> *                              | <ul><li>(10)&gt; キャンセル</li></ul> |

シリアル番号は半角の英数字で入力します。日本語入力シ ステム(IME など)が起動している場合は、オフにして入 力してください。

注意: シリアル番号を入力しないと体験版(使用期間30日 限定)としてインストールされます。

## 7 インストール先の選択

インストール先を選択する画面が表示されます。

通常、「C:¥Program Files¥Trend Micro ¥Virus Buster 2001」にプログラムがインストールされます。

インストール先を変更する場合は(インストール先フォルダ) 欄の[参照]ボタンでインストール先を選択してください。

[次へ]ボタンをクリックします。

### ⑧ インターネット接続の種類

インストールするコンピュータのインターネット接 続環境在 ダイヤルアップ][ルータ][常時接続] [インターネット接続なし]から選択します。詳しく は9ページの「インターネット接続の種類につい て」を参照してください。

| ☆かいスパス<br>インターネッ | ター2001 - InstallShield ウィザード                      |
|------------------|---------------------------------------------------|
| インターオ            | いたねを してください。                                      |
| *                | <ul> <li>         ・         ・         ・</li></ul> |
|                  | C ルータ(B)<br>ダイヤルアップ ルータを使用して自動接続している              |
|                  | ○ 常時接続(1)<br>ネットワークで常時接続している                      |
|                  | ○ インターネット接続なし(型)<br>インターネットへの接触ましていない             |
| InstallGhield -  |                                                   |
|                  | 〈戻る(8) 次へ(10) 〉 キャンセル                             |

## ③ コピーの開始

インストールファイルをコピーする準備が完了した ら、[インストール]をクリックします。ファイルの コピーが開始されます。

## 🕦 インストールの完了

インストール完了をお知らせする画面が表示されま す。[ 完了 をクリックするとインストールが完了し ます。

Windows 95/98 をご利用の場合、ウイルスパスター 2001を有効にするには、コンピュータを再起動する必要 があります。

注意: ウイルスパスターのご使用前に Readme ファイルを 必ずお読みください。Readme ファイルにはマニュ アルに記載されなかった事項や、注意事項が記載され ています。

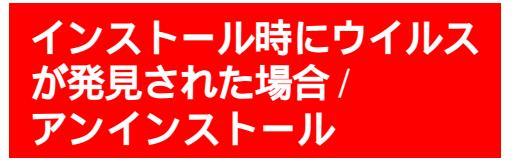

#### インストール時にウイルスが発見された場合

ウイルスパスターでは、インストール時にファイル 感染型ウイルスを発見した場合[ウイルス発見!]の メッセージを表示し、感染ファイルを処理します。

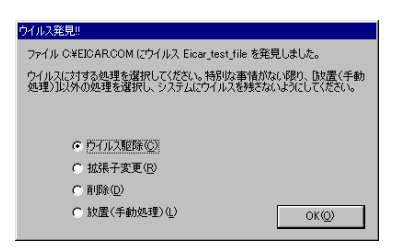

処理を選択して[OK]ボタンをクリックすると、ウ イルス感染ファイルが処理されます。

メモリ中にウイルスが発見された場合、インストー ルは中止されます。インストールを実行するにはメ モリ中のウイルスを駆除する必要があります。

ウイルス駆除作業にはOS に関する高度な知識が必要な場合もあります。不明な点がありましたらトレンドマイクロのサポートセンターにご相談ください。

### アンインストール

ウイルスバスター 2001 をアンインストールする には、次の手順にしたがってください。

- 起動しているプログラムを終了します。ウイル スバスター2001の終了手順については、13 ページの「ウイルスバスターの終了」を参照し てください。
- [スタート]メニューから[設定][コントロー ルパネル]を選択します。[アプリケーションの 追加と削除]をダブルクリックします。
- ダイアログボックスのリストから[ウイルスパ スター2001]を選択し、[追加と削除]ボタン をクリックします。
- [この製品をアンインストールしますか?]のメ ッセージが表示されます。[はい]をクリックし ます。
- [インストールを継続するには次のアプリケー ションを閉じる必要があります]のメッセージ が表示される場合は、そのアプリケーションを 終了して[再試行]ボタンをクリックするか、 [無視]ボタンをクリックして続行します。
- アンインストールが完了したらシステムを再起 動してください。

## 起動と終了/ メイン画面の表示

#### ウイルスパスターの起動

ウイルスパスターがインストールされたコンピュー タを起動すると、自動的にウイルスバスターのリア ルタイム検索機能が働きます。リアルタイム検索は コンピュータへのウイルスの侵入をバックグラウン ドで常に監視します。

リアルタイム検索の実行状況は、コンピュータ画面 の右下にある Windows タスクトレイのアイコン ( )表示で確認できます。停止している場合、稲 妻部分がグレーのアイコンが表示されます。

🚱 (青)停止時 🌅 (グレー) 実行中

#### メイン画面の起動

ウイルスバスターのさまざまな機能を実行するには メイン画面を起動(表示)します。メイン画面を起動 するには次のいずれかの手順にしたがってください。

[スタート]メニューから[プログラム][ウイ ルスバスター 2001]の[ウイルスバスター 2001]を選択します。メイン画面が表示され ます。

Windows タスクトレイのアイコン( 🔀 )をダブ ルクリックします。メイン画面が表示されます。

Windows タスクトレイのウイルスバスター 2001のアイコン( 🌠 )を右クリックし、表示 されたメニューから[メイン画面を起動]を選択 します。メイン画面が表示されます。

を右クリックすると メニューが表示されます。 ダブルクリックするとメ イン画面が起動します。

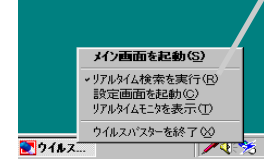

#### ウイルスパスターの終了

ウイルスバスターのメイン画面を閉じた状態でも、 ウイルスバスターは起動しています。ウイルスバス ターをアンインストールするなど、何らかの理由で ウイルスバスターを終了する必要がある場合は、次 の手順にしたがってください。

- Windows タスクトレイのウイルスバスター 2001のアイコン( 10)を右クリックします。
- 表示されたメニューから、[ウイルスバスターを 終了]を選択します。
- リアルタイム検索を終了するか確認するメッセ ージが表示されます。
- 4. [はい]をクリックします。
- 注意: ウイルスパスターの終了後に、再度リアルタイム検索 を実行するには、[スタート]メニューから[プログラ ム][ウイルスパスター2001][リアルタイムモ ニタ]を選択します。

**メイン画面を起動** メイン画面を表示します。 **リアルタイム検索を実行** 

> チェックをはずすとリアルタイム検索が停止 します。

- 設定画面を起動 設定画面を表示します。
- **リアルタイムモニタを表示** リアルタイムモニタを表示します。使用して いるパターンファイルの番号と最後に検索し たファイルが確認できます。

**ウイルスパスターを終了** ウイルスバスターを終了します。

## メイン画面を表示したら…

インストール後メイン画面を表示したら、各アイコ ンをクリックしてください。お使いのコンピュータ のセキュリティ対策を簡単に開始できます。

なお、最新バターンファイルのダウンロードサービ スを利用するには、[ユーザ登録/アップグレード] ですべての必要事項を登録していただく必要があり ます(オンライン登録、ファイルのダウンロードに はインターネット接続環境が必要です)。

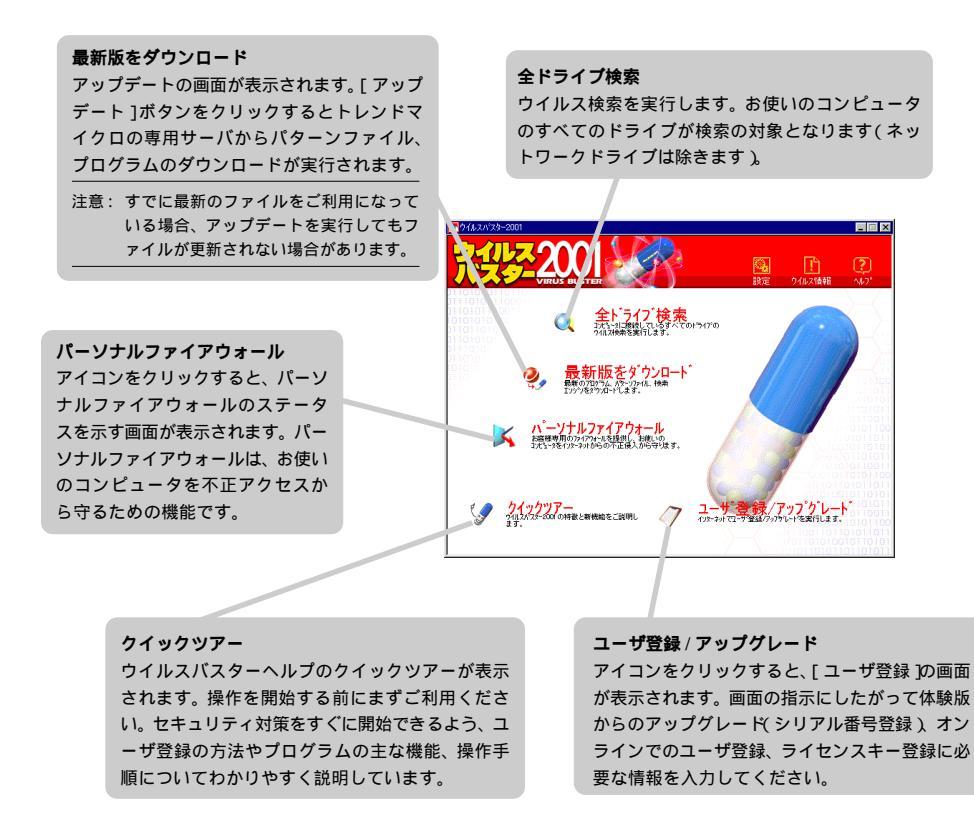

14 | ウイルスバスター 2001 | ナビゲータブック

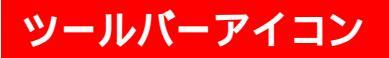

メイン画面の右上に表示されるツールバーアイコンか ら設定画面、ウイルス情報、ヘルプを表示できます。 メニュー

メニューの表示 / 非表示を 画面左肩のアイコンから選 択することができます。

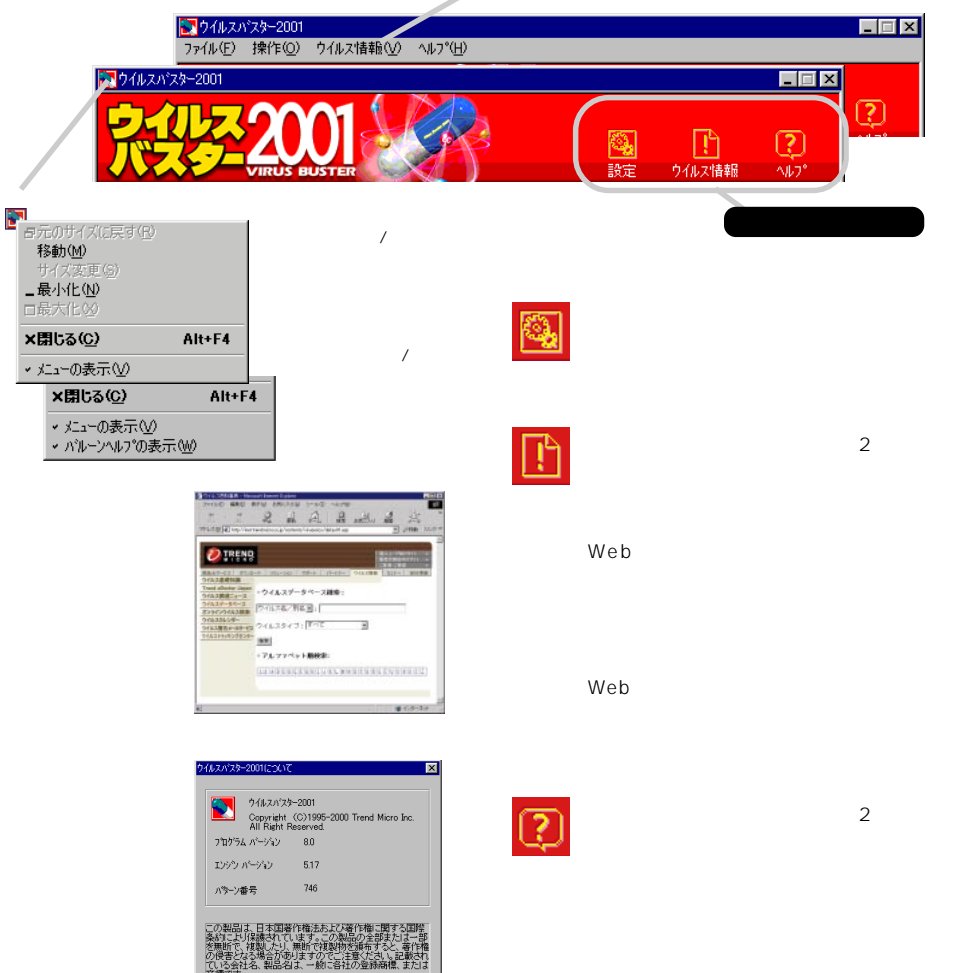

バージョン情報

[**バージョン情報**] ウイルスバスターのバージョン情報が表示 されます。

> ウイルスパスター 2001 | 15 ナビゲータブック |

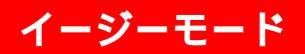

#### イージーモードとアドバンスモード

ウイルスバスター 2001 ではイージーモードとア ドバンスモードの 2 種類のモードがあります。

### イージーモード

シンプルでわかりやすい画面から、面倒な設定 をすることなくウイルスパスターの機能を実行 できます。

アドバンスモード

ウイルスバスターの機能をユーザの環境に合わ せて詳細に設定し実行することができます。

ウイルスバスター 2001をインストールすると、初 期設定ではイージーモードが選択されています。必 要に応じていつでもイージーモード、アドバンスモ ードを切り替えてお使いいただくことができます。

各モードで設定した内容は、両方のモードで共通です。つ まり、アドバンスモードで詳細に設定した内容はイージー モードでも適用されます。逆にイージーモードで選択した 各機能の実行 / 停止の設定は、アドバンスモードでも有効 になります。

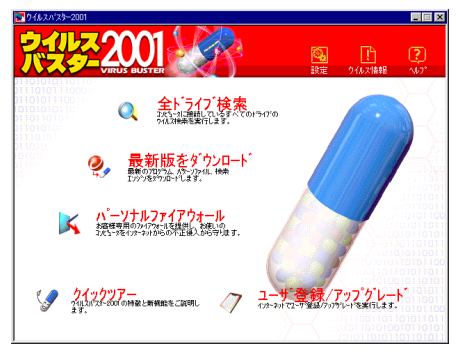

イージーモードのメイン画面

### イージーモードでは

イージーモードではウイルスバスターの主要な機能 が利用できます。

### リアルタイム検索

バックグラウンドで常にウイルスの侵入を監視します。 毛動検索

必要なときに、ボタン1つで全ローカルドライブを ウイルス検索できます(全ドライブ検索)。また、フ ァイルを個別にウイルス検索することもできます。

#### 予約検索

すべてのファイルを月1回、プログラムのみを週1 回、C:ドライブのみを月1回自動的にウイルス検索 します(初期設定の場合)。

メール検索

e-mailによるウイルスの侵入を監視します。

#### WebTrap

インターネットからの不正プログラム(不正な Java アプレット、ActiveX コントロール)のダウ ンロードを監視します。

#### URLフィルタ

不適切なホームページへのアクセスを制限します (アドバンスモードで制限するアドレスを指定して おく必要があります)。

パーソナルファイアウォール お使いのコンピュータを外部からの不正アクセスか ら守ります。

インテリジェントアップデート

トレンドマイクロの専用サーバに最新のパターンフ ァイル、プログラムがあれば自動的にメッセージを 表示します。

手動アップデート(最新版をダウンロード) 必要なときに、ボタンをクリックして最新のパター ンファイルのダウンロードを開始できます。

#### 設定画面を表示する

メイン画面の[設定]ツールバーアイコンをクリッ クすると設定画面が表示されます。

### イージーモードの設定画面

リアルタイム検索、メール検索、WebTrap、URL フィルタ、パーソナルファイアウォールの使用/停 止が選択できます。

### アドバンスモードへの切り替え

モード切り替えスイッチをクリックすると、イージ ーモードとアドバンスモードを切り替えることがで きます。

切り替えたモードは画面を閉じても選択されていま す。アドバンスモードに切り替えた場合、次回もア ドバンスモードで起動します。

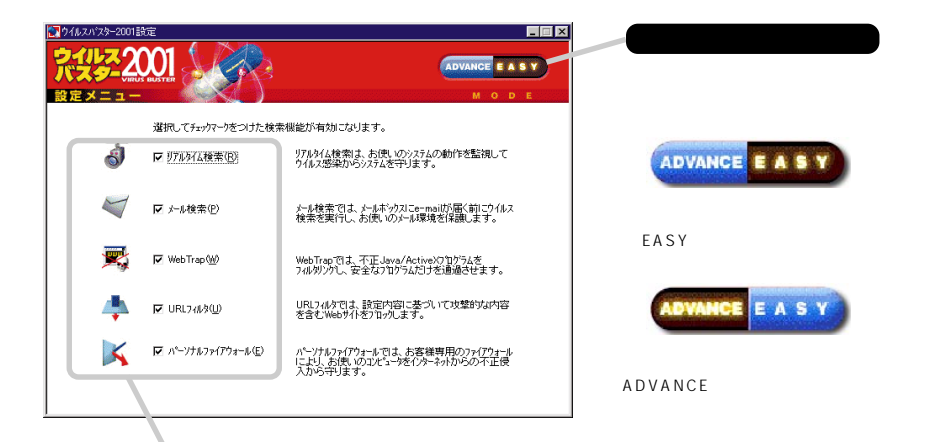

各機能の使用 / 停止が選択 できます。変更する場合 は、チェックボックスをク リックしてください。

各モードで設定した内容は、両方のモードで共通です。イ ージーモードで選択した各機能の実行 / 停止の設定は、ア ドバンスモードでも有効になります。

## アドバンスモード

### アドバンスモードについて

アドバンスモードでは、ウイルスバスターの機能を ユーザの環境に合わせて詳細に設定し、実行するこ とができます。

#### モードの切り替え

[メイン画面を表示」で最初に表示される画面はイー ジーモードのメイン画面です。アドバンスモードに 切り替えるには設定画面を表示し、モード切り替え スイッチをクリックしてください。

#### メイン画面

アドバンスモードのメイン画面には機能バーと作業 領域が表示されます。

機能パーのボタンをクリックして必要な機能の作業 領域を簡単に表示することができます。それぞれの 作業領域には[この画面の説明]ボタンが表示され ます。詳しい操作手順については、このボタンをク リックしてヘルプを参照してください。

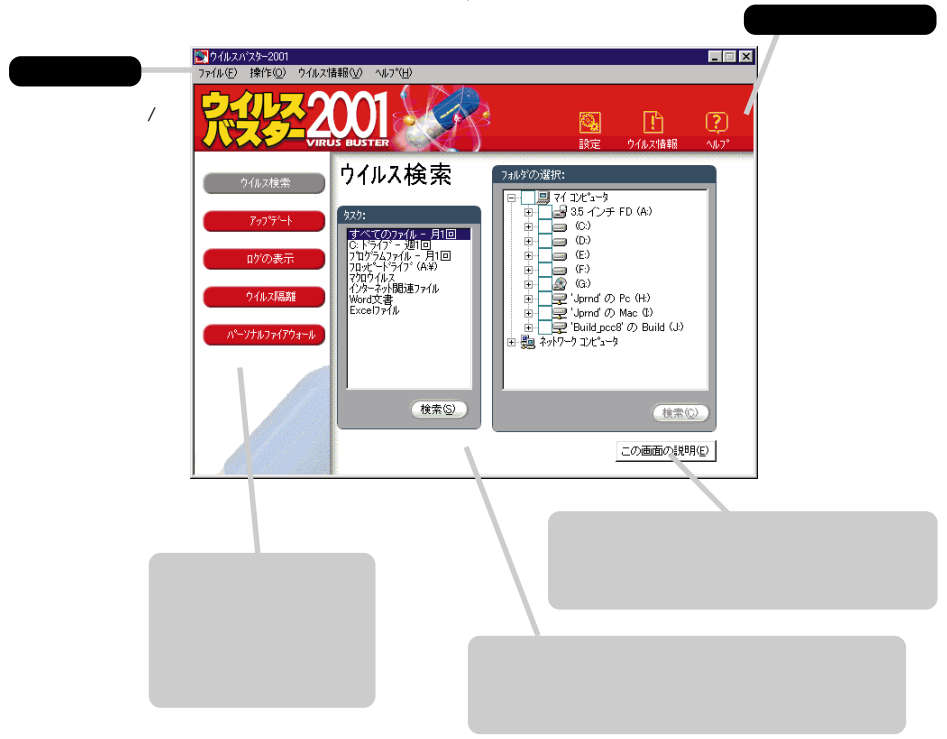

#### アドバンスモードの設定画面

アドバンスモードの設定画面には機能バーと作業領 域が表示されます。 機能パーの各設定メニューを選択して必要な機能の 作業領域を簡単に表示することができます。それぞ れの作業領域には[この画面の説明]ボタンが表示 されます。詳しい操作手順については、このボタン をクリックしてヘルプを参照してください。

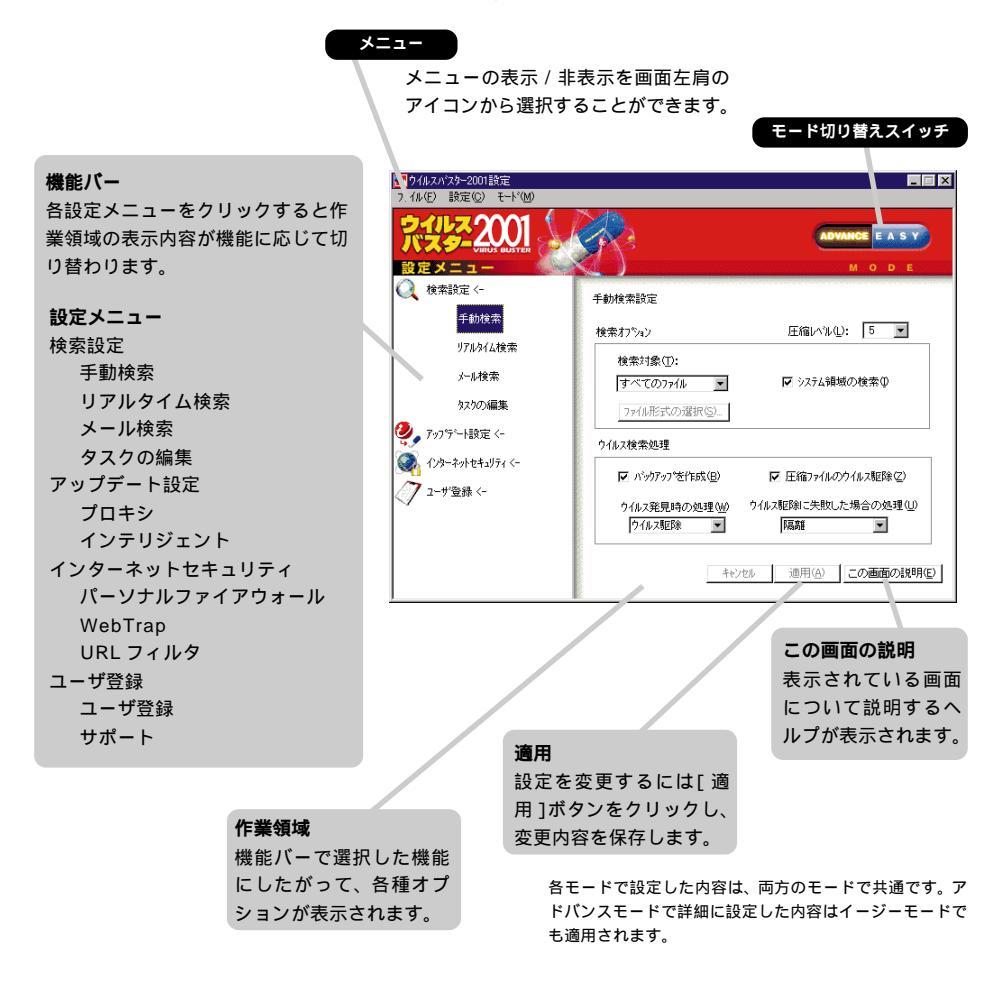

## リアルタイム検索/ 手動検索

#### リアルタイム検索

リアルタイム検索は、お使いのコンピュータを常に 監視し、ウイルスを侵入と同時に検出(発見)する機 能です。ウイルスを検出した場合は自動的に駆除ま たは隔離します(初期設定の場合)。ウイルス検索は、 ファイルを開く、またはコピー、保存、移動するたび に自動的にバックグラウンドで実行されます。

タスクトレイ上のウイルスパスターアイコンを右ク リックし、リアルタイム検索の実行/停止を選択す ることができます(13ページの「ウイルスパスター の起動」を参照)。

アドバンスモードの設定画面では検索オプションや 処理などの詳細を設定することができます。

#### 手動検索

ウイルスバスターでは、ウイルス検索を手動で実行、つまり必要を感じたときにウイルス検索を開始 することができます。

何らかの理由でリアルタイム検索機能を停止してい るときにファイルがコピーされた場合などはウイル ス感染の可能性が残ります。このような場合、また は新しいパターンファイルにアップデート(更新) したときに、ファイルやドライプに対して手動でウ イルス検索を実行します。また、フロッピー、MO、 CD-ROM などのメディアを新しく入手した場合 や、メディアでデータを渡す場合のウイルスチェッ クにも手動検索を使用します。

イージーモードではメイン画面の[全ドライブ検索] ボタンをクリックするだけで、お使いのコンピュー タのすべてのローカルドライブを対象にウイルス検 索を開始できます。

アドバンスモードでは設定画面で検索オプションや 処理などの詳細を設定できます。検索の実行はメイ ン画面で操作します。

#### 個別ファイルの手動検索

たとえば e-mail にファイルを添付して送信する場 合、圧縮ファイルやWord文書、Excelデータファ イルなどは、ウイルスチェックしてから送信すると 安心です。こうした個別のファイルは、次の方法で より素早くウイルス検索を開始できます。

- エクスプローラからファイルを指定し右クリックします。ポップアップメニューから[ウイルスバスター]を選択します。ウイルス検索が開始されます。
- エクスプローラからファイルを指定し右クリックします。ポップアップメニューから[プロパティ]を選択し、[ウイルスプロパティ]タブをクリックします。ウイルス検索が開始され結果が表示されます。

#### 手動検索の自動実行(予約検索)

自動的に手動検索を開始するように予約設定することができます。

イージーモードでは、すべてのファイルを月1回、 プログラムのみを週1回、 C:ドライブのみを月1回 自動的にウイルス検索します(初期設定の場合)。

予約設定はアドバンスモードの設定画面で自由に変 更することができます([検索設定] [タスクの編 集]設定メニューを選択 <u>)</u>。

#### タスクの編集

ウイルスパスターでは、検索設定を編集可能なタスクとし て保存することができます。タスクを利用することで、異 なる複数の条件の検索設定を簡単に管理し実行することが できます。予約検索だけでなく、フロッピードライブの検 索やマクロウイルスの検索などの便利なタスクが、あらか じめ用意してあります。

## ウイルス駆除

ウイルスに感染したファイルを検出しただけではウ イルスからコンピュータを守ることはできません。 感染ファイルのウイルスを速やかに処理し、ウイル スの被害を防ぐ必要があります。ウイルス駆除は、 感染ファイルからウイルスのみを取り除く処理で す。ウイルス駆除されたファイルは、正常なファイ ルとして感染前と同様にご使用いただけます。

#### [ファイルの検索]画面

手動検索が開始されると、[ファイルの検索 ]画面が 表示されます。

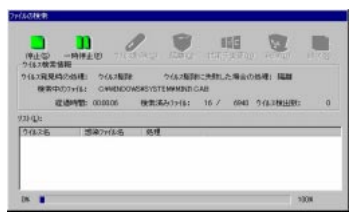

ウイルスが検出されると画面のリストにウイルス 名、感染ファイル名、実行された処理が表示されま す。処理の状況を確認してください。

## リアルタイム検索でウイルスが検出された場合

リアルタイム検索実行中にウイルスの侵入が検出さ れると、メッセージが表示され処理の状況が確認で きます。初期設定の場合ウイルスは自動的に駆除ま たは隔離されます。

### バックアップファイル作成オプション

ウイルスがファイルを破壊してしまっている場合な ど、ウイルスバスターがウイルスを駆除する際にファ イルが壊れてしまう場合もあります。初期設定ではウ イルスを駆除する前にバックアップが作成されます。

バックアップで作成されたファイルの拡張子は RB0 また はRB1 ~ RB8 になります。バックアップファイルはウイ ルスが発見された場所に作成されます。

#### Zip クリーン(圧縮ファイルのウイルス駆除)

Zip 形式で圧縮されたファイルを自動的に解凍し、 ウイルスを検出、駆除 した後、ファイルを元の圧 縮された状態に戻す機能です。

[ウイルス検出時の処理]で削除を選択している場合は、圧縮ファイル内のウイルス感染ファイルを削除します。

アドバンスモードの設定画面([検索設定] [手動 検索]/[リアルタイム検索]/[メール検索])の[圧 縮ファイルのウイルス駆除]チェックボックスで、 Zip クリーン機能の実行 / 停止を選択できます(初 期設定では実行が選択されています)。

圧縮ファイルのウイルス駆除は、最初の階層のファイル(1回解凍して得られるファイル)のみ有効です。

#### 圧縮ファイルのウイルス検索

[手動検索]および[リアルタイム検索]のウイルス検出は 6レベル(階層)の多重圧縮まで対応します。初期設定では 手動検索が圧縮レベル5、リアルタイム検索が圧縮レベル 1に設定されています。対応する圧縮形式については、ヘ ルプを参照してください。

#### 結果の確認(ウイルスログの表示)

ウイルス処理結果の統計的なデータについては、ア ドバンスモードのメイン画面の[ログの表示]で確 認できます。

| ウイルスログ                   |             |                   |                   |             |                 |                       |                                                                                                    | ×                  |
|--------------------------|-------------|-------------------|-------------------|-------------|-----------------|-----------------------|----------------------------------------------------------------------------------------------------|--------------------|
|                          |             |                   |                   |             | ダ<br>วรามช      | ₽<br>Eth⊗             | in the second second se | D                  |
| 口が作成日                    |             |                   |                   | ウイルス        | ロクリスト           |                       |                                                                                                    |                    |
| 2000/07/24<br>2000/07/25 | 時刻<br>15:32 | <u>イペツト</u><br>手動 | <u>検索</u><br>ファイル | ウイル<br>Eica | 又名<br>r_test_fi | <u>771//</u><br>С:¥Му | <u>ウイルス</u><br>ウイルス                                                                                                    | <u>ウイルス</u><br>隔離. |
|                          | •           |                   |                   |             |                 |                       |                                                                                                    |                    |
|                          |             |                   |                   |             | 閉じる(2           | 0 0                   | の画面の                                                                                                    | 御月(E)              |

## ウイルス隔離 / ウイルス解析

#### ウイルス隔離

ウイルスパスターには、感染ファイルや感染の疑い のあるファイルを隔離する機能があります。隔離さ れると、ファイルは隔離用の特別なフォルダ(ウイ ルスパスター2001のインストールフォルダの Quarantine フォルダ)に移動されます。

隔離されたファイルがウイルス感染していた場合、 ウイルスは駆除されていませんが、ウイルスパスタ ーによりファイル操作が制限されます。このため、 誤って感染ファイルを実行してしまうのを防ぐこと ができます。

ウイルス駆除に失敗したファイルは、自動的に隔離 処理されます(初期設定の場合)。

#### 隔離後の処理、任意のファイルの手動隔離

アドバンスモードのメイン画面の機能バーで[ウイ ルス隔離]ボタンをクリックすると、ウイルス隔離の 画面が表示されます。この画面から、隔離後の処理 を選択し実行することができます。また、任意のフ ァイルを手動で隔離することもできます。

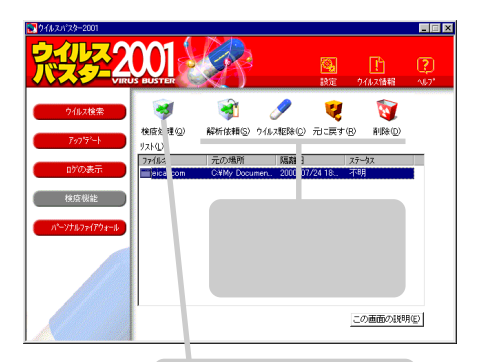

表示されるダイアログボックス でファイルを指定し、手動で隔 離することができます。

#### ウイルス解析

ウイルスバスターが検出、駆除できないウイルス は、トレンドマイクロのウイルス対策専門組織 「Trend eDoctor Japan」で解析します。解析を希 望するファイルをトレンドマイクロに送信するに は、ウイルス隔離の画面でファイルを選択し[解析 依頼]ボタンをクリックしてください。解析結果に つきましては e-mail にてご連絡いたします。

#### 隔離処理以外の処理

アドバンスモードでは、ウイルス駆除および隔離以 外の処理を選択することもできます。

ウイルス駆除に失敗した場合の処理(U)

| 拡張子変更       | • |
|-------------|---|
| 放置(手動処理)    |   |
| 孤張千紫更<br>喧噪 |   |
| 削除          |   |

#### 放置(手動処理)

ファイルへのアクセスは中断されますが、ウイルス に対して自動での処理は実行されません。

#### 拡張子変更

ウイルスに感染しているファイルの拡張子を VIR に変更することで、誤ってファイルを実行したり、 開いてしまうことがないようにします。ファイルの 拡張子を変更する際に同じ名前のファイルが既に存 在する場合は、拡張子を VIO または VI1 ~ V99の ように変更します。

#### 削除

ウイルスに感染しているファイルをコンピュータ上 から完全に削除します。

注意: 一度削除してしまったファイルを元に戻すことはでき ませんのでご注意ください。

## WebTrap / URLフィルタ

インターネットを安心してお使いいただくために、 ウイルスバスターでは WebTrap および URL フィ ルタ機能を用意しています。

#### WebTrap

インターネット上ではJava、ActiveXといった技 術を使用したインタラクティブなコンテンツが一般 的になっています。このためWebページの閲覧時 に、気づかぬうちに不正プログラム(不正なJavaア プレット、ActiveXコントロール)をダウンロード してしまう危険性も無視できません。

不正プログラムによりデータが破壊されたり、パス ワードを盗まれたりするなどの被害から身を守るに は、不正プログラムのダウンロードを阻止する必要 があります。WebTrapは不正プログラムのダウン ロードを監視し、リアルタイムで検出します。

WebTrapの使用 / 停止は、各モードの設定画面で 選択できます。

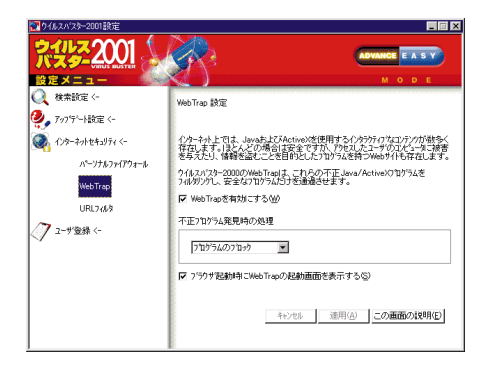

#### URL フィルタ

URL フィルタは、好ましくない内容を掲載する WebサイトなどのURLアドレス(ホームページの アドレス)をあらかじめ登録しておくことにより、 該当するサイトへのアクセスを制限します。

URLフィルタの使用/停止は、各モードの設定画面 で選択できます。

アドバンスモードの設定画面ではアクセス制限サイトのリストを編集したり、リストを変更するための パスワードを設定することができます。

| 2011年2001日第二日 1995年1995日 1995年1995日 1995年1995日 1995年1995日 1995年1995日 1995年1995年1995年1995年1995年1995年1995年1995 |                                                                                                    |
|----------------------------------------------------------------------------------------------------|----------------------------------------------------------------------------------------------------|
| ネットス 2001                                                                                                    | ADVANCE E A S Y                                                                                                    |
| 検索設定 <-                                                                                                    | URL741/确定                                                                                                    |
| <b>ジ</b> , アップデート設定 <-<br>③ インターネットセキュリティ <-                                                                 | ー部のWebサイトコよ、攻撃的な内容が含まれて、V3場合があります。この上さな<br>サイトをひやとえ制限サイトリストに追加してコニウすることができます。リストの内容を<br>ハウワートで14時して、管理者の計可なく変更できないように設定することもでき<br>ます。 |
| ハペーンナルファイアウォール                                                                                               | ☑ URL7(4)を有効にする(型)                                                                                                    |
| WebTrap                                                                                                    | アクセス制度サイト                                                                                                    |
| URL74/4<br>了 ユーザ室錄 <-                                                                                        |                                                                                                    |
|                                                                                                    | □ 警告を表示するが、制限サイトこ70セスを許可する(B)                                                                                                    |
|                                                                                                    | 「「アクセス事限サイト」リストの変更にパスワートを要求する(B) パスワードの設定(S).                                                                                         |
|                                                                                                    | キャンセル 通用(血) この適適の対応明(血)                                                                                                    |

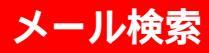

メール検索機能では、受信する e-mail を監視し、 e-mail を介して侵入するウイルスをリアルタイム で検出します。初期設定では、検出されたウイルス が駆除可能な場合自動的に駆除します。

自動的に駆除できなかった場合、初期設定では放置処理が 適用されます。この場合、手動で感染ファイルを削除する とともに、感染ファイルの送信者にウイルス感染について 通知することをおすすめします。

メール検索の使用/停止は、各モードの設定画面で 選択できます。

アドバンスモードの設定画面ではウイルス検出時の 処理を、[ウイルス駆除]、[放置(手動処理)]、[削除]か ら選択できます。

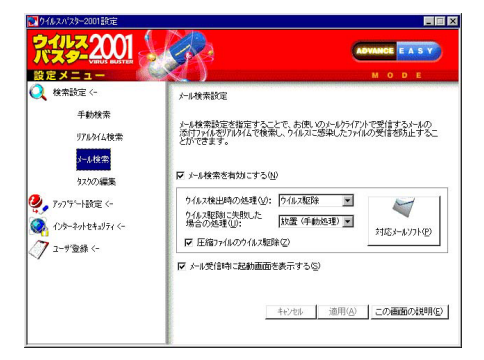

### メールソフトについて

次のメールソフトをお使いの場合、ウイルスバスタ - 2001 をインストールするだけでメール検索を ご利用いただけます(ウイルスバスター2001のイ ンストール時に自動的にメールソフトの設定が変更 されます)。

Microsoft Outlook Express 4.0, 5.0, 5.5 Microsoft Outlook 98, 2000 Netscape Messenger 4.5, 4.6, 4.7 Eudora Pro 4.0, 4.1, 4.2

注意: 自動設定で対応するソフトウェアは変更される場合が あります。最新の情報は Readme ファイルで確認し てください。

その他のメールソフトをお使いの場合、ウイルスバ スターのメール検索機能を使用するにはメールソフ トの設定を変更する必要があります。

#### メールソフトの設定変更

自動設定に対応していない場合、お使いのメールソ フトで、接続する POP3 サーバとユーザ名の設定 を次のように変更します。

|          | 変更前 変更後(例)                       |
|----------|----------------------------------|
| POP3 サーバ | mail.xxx.ne.jp localhost         |
| ユーザ名     | UserName UserName/mail.xxx.ne.jp |

変更手順の詳細はお使いのメールソフトのマニュアルまた はヘルプを参照してください。

ポストペットをお使いの場合は、[POP アカウン ト]に設定されている内容を次のように変更します。

username@pop.xx0.so-net.ne.jp

username/pop.xx0.so-net.ne.jp@localhost

## パーソナル ファイアウォール

インターネットの普及にともない、不正アクセスに よるコンピュータ上の情報の改ざん、破壊行為など が問題となっています。直接の被害にあわなくて も、ハッカー(不正アクセス侵入者)が身元を隠して 他のコンピュータに侵入するために、知らないうち にあなたのコンピュータが使用されているかもしれ ません。そのために実際の被害者から身に覚えのな い批判を受けたり、社会的信用が傷つけられる場合 も考えられます。

ウイルスバスター2001では、新たにパーソナルフ ァイアウォール機能が追加されました。パーソナル ファイアウォールでは、パケットをフィルタリング して任意のポートへのアクセスを拒否することで、 不正アクセスの被害からお使いのコンピュータを守 ります。

#### パケットフィルタリング

送受信するパケットを監視します。IPアドレス、プ ロトコル(TCP/UDP)、ポート番号を指定したル ールにより、特定のアクセスをブロックすることが できます。ルールはユーザが自由に作成、編集でき ます。

| リットノイル 980年        | 349/2 -         |
|--------------------|-----------------|
| パワットの対量実施にた        |                 |
| 7℃11-16の種類(B):     | ТСР             |
| ポート番号( <u>N</u> ): | 1               |
| ☞ 詳細なIP7トレスの設定単    |                 |
| 送信元1P7トルスマスク(5):   | 255 255 255 255 |
| 受信IP7トルスマスクの):     | 255 255 255 255 |

## 既知の不正アクセスプログラムのブロック

すでに確認されている不正アクセスプログラムにつ いては、その不正行為を発見するためのルールを集 めたデータベースを用意しています。ユーザが設定 する必要はありません。

### パーソナルファイアウォールの実行、設定

パーソナルファイアウォールの使用/停止は、各モ ードの設定画面で選択できます。

各モードのメイン画面からパーソナルファイアウォー ル画面を表示し動作状況を確認することができます。

アドバンスモードの設定画面では、パケットフィル タリングのルールの詳細を設定することができます。

| ウイルスククク                           |                                                          |                                                                                                    |
|-----------------------------------|----------------------------------------------------------|----------------------------------------------------------------------------------------------------|
| バスタームシンII<br>設定メニュー               |                                                          | M O D E                                                                                                    |
| Q 検索設定 <- Ø . 7/75′−ト設定 <-        | パーソナルファイアウォール設定<br>パーソナルファイアウォール設定                       | 有害な不正アクセスをブロックすると同時                                                                                                    |
| インターネットセキュリティ <-<br>パーソナルファイアウォール | に、コピュー体内部の情報が外部へ。<br>アパーソチルファイアウォールを有効にす<br>道加(型)- 編集(型- | 在出するのをはきます。<br>- <u>る</u> (2)<br>                                                                                                    |
| WebTrap                           | ユーザ酸定 デーカベース<br>種別 消信元 受付                                | 1#IP 7/10k706 #*~k                                                                                                    |
| URL7663<br>2-9'登録 <-              | 第1日 255,255,5255,255,255,255,255,255,255,25              | Data         College         College           2562255255         COLP         31337           25622525255         TOP         31337           25622525255         TOP         1243           2562252525         TOP         1002           2562252525         TOP         1003           2562252555         TOP         1003           256225255         TOP         1033           256225255         TOP         1033           25525255         TOP         11000 |
|                                   | 402.6                                                    | 適用(2) この画面の説明(2)                                                                                                    |

すでに確認されている不正プログラムについて は、その不正行為を発見するためのルールを集め たデータベースを用意しています。[データベー ス]タブをクリックすると、このデータベースに 含まれているルールが表示されます。

## インテリジェント アップデート

### パターンファイルと更新(アップデート)

ウイルスパスターではパターンファイルと呼ばれる データベースを使用してウイルスを検出していま す。新しいウイルスが発見されるたびに、トレンド マイクロではパターンファイルを更新(アップデー ト)しています。

お使いのウイルスバスターで最新のウイルスに対応 するためには、パターンファイル、プログラムを更 新する必要があります。ウイルスバスターでは、ト レンドマイクロの専用サーバからインターネット経 由で最新のパターンファイル、プログラムをダウン ロードする機能を用意しています。

#### 差分アップデート

ダウンロード時間の短縮のため、新たに追加された パターンファイルのみをダウンロードする差分アッ プデート方式を採用しています。

#### インテリジェントアップデート

インテリジェントアップデートでは、コンピュータ の起動後インターネット接続状況を検知すると自動 的にトレンドマイクロの専用サーバに接続し、サー バ上のパターンファイルや検索エンジン、プログラ ムのバージョン(番号)をチェックします。使用中の ものより新しいものがサーバ上にあれば、ダウンロ ードを開始するかどうかメッセージを表示してお知 らせします。

インテリジェントアップデートの使用 / 停止の選 択、接続開始時間 / 終了時間などの設定は、アドバ ンスモードの設定画面でできます。

注意: インストール時にインターネット接続の種類を[ルー タ]に選択した場合、初期設定ではインテリジェントア ップデートは停止されています。インストール時に「ダ イヤルアップ].[常時接続 を選択した場合は、初期設 定でインテリジェントアップデートは実行されます。

#### 手動アップデート

ユーザが必要を感じたときに、いつでも手動でアッ プデートを開始することができます。手動アップデ ートは、各モードのメイン画面からアップデート画 面を表示して実行します。

注意: すでに最新のファイルをご利用になっている場合、ア ップデートを実行してもファイルが更新されない場合 があります。

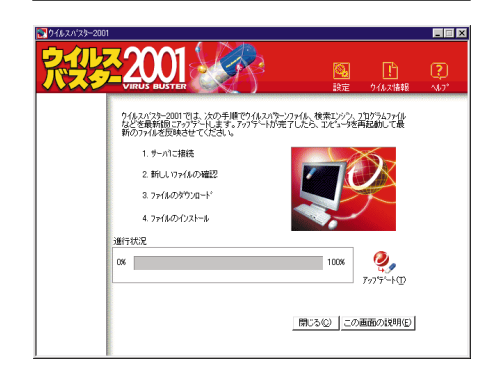

#### プロキシサーバの設定

プロキシサーバを経由するインターネット接続環境 をご利用の場合、プロキシサーバの設定が正しくな いとアップデートに失敗する原因となります。

ご使用の Microsoft Internet Explorer ですでにプロ キシサーバの設定がされている場合、ウイルスバスタ - 2001をインストールすると自動的に同じ情報で 設定されます。

自動的に設定されない場合は、プロキシの設定画面 で必要な情報(プロキシサーバのIPアドレスおよび ポート番号)を入力してください。認証にユーザ名 とパスワードが必要な場合もあります。不明な場合 は、ネットワーク管理者またはインターネットプロ バイダにお問い合わせください。

26 | ウイルスバスター 2001 | ナビゲータブック

## 救済ディスク

救済ディスクは、システム領域感染型ウイルスに感 染したシステムを復旧する場合に使用するフロッピ ーディスクです。

システム領域にウイルスが感染した場合、コンピュ ータを起動するたびにウイルスが活動を開始してし まいます。このため、ウイルスバスター 2001の機 能を使用して、フロッピーディスクにコンピュータ を起動するための情報と、ウイルスを駆除するため のプログラムを格納しておき、後でシステム領域感 染型ウイルスに感染してしまった場合に使用します。

救済ディスクはウイルスに感染していない状態で作 成する必要がありますので、ウイルスバスター 2001をインストールした直後に作成することを おすすめします。

- 注意: Windows NTおよびWindows 2000では、システ ム領域感染型ウイルスに感染したシステムを復旧する 場合、各OSのユーティリティプログラムで作成した 修復ディスクが必要となります。
- 注意: 旧パージョンのウイルスパスターで作成した救済ディ スク、他のコンピュータで作成した救済ディスクは使 用できません。また、OSのアップグレードなど、シス テムに変更を加えた場合も、救済ディスクを作成し直 す必要があります。不適切な救済ディスクを使用する と、システムに重大な損傷を与えることになり、ハー ドディスクにアクセスできなくなりますのでご注意く ださい。

#### システム領域感染型ウイルスとは?

フロッピーディスクやハードディスクのシステム領域、プートセクタ、パーティションテーブル)という 部分に感染します。この種のウイルスは、ディスクの システム領域をウイルスプログラムで上書きします。 このため、通常の起動処理の前にウイルスが呼び出 されることになります。システム領域感染型ウイル スは、コンピュータの電源を切るまでメモリに常駐 します。 救済ディスクの作成には、2HD のフロッピーディ スクが 3 枚 必要です。

必要な枚数が増える場合があります。正確な枚数について は、作成時に表示される[救済ディスクの作成]画面を参照 してください。

救済ディスクを作成するには、次の手順にしたがっ てください。

- ウイルスバスター 2001 の CD-ROM から Rescue.exe を起動します。
- 救済ディスクの作成プログラムが起動します。 画面に表示される指示にしたがって救済ディス クを作成してください。

| (T/B   | 2日00355(ケカロペーディスが各国意してくださし。ディスカを事前に<br>フォーマルする必要[読み)ません。<br>1枚80のフロルビディスが名ドライフに連入し、したべ】をがったしてださ<br>し。 |
|--------|----------------------------------------------------------------------------------------------------|
|        | 作成先ドラクを選択してください。                                                                                      |
| A.     |                                                                                                    |
| $\sim$ |                                                                                                    |
|        | < 戻る(B) 次へ(N) > キャンセル                                                                                 |

作成した救済ディスクは必ず書き込み保護を設定 し、大切に保管してください。

## メニューの表示と ショートカットキー

メニューやショートカットキーを利用して、ウイル スパスターをマウスを使わずにキーボードだけで操 作することが可能です。初期設定ではメニューは非 表示になっていますが、ショートカットキーを使う 場合、メニューを表示する必要があります。

#### メニューを表示するには

ウイルスバスターの各画面のタイトルバーの左肩の カプセルのアイコンを右クリックします。表示され た項目の中から[メニューを表示 ]を選択します。次 回起動時よりタイトルバーの下にメニューバーが表 示されるようになります(キーボードのみで操作す る場合、[Alt]+[スペース] [V]を押します)。

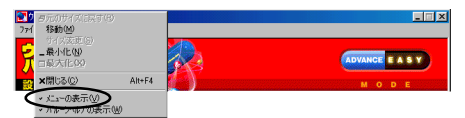

メニューを表示する

#### ショートカットキーを使った操作

メニューを表示した状態で、マウスを使わずキーボ ードのみでウイルスパスターを操作するには、ショ ートカットキーを使います。[Alt] 汗ーと各メニュー 項目の後ろにあるアルファペットを同時に押すこと でショートカットキーを操作することができます。

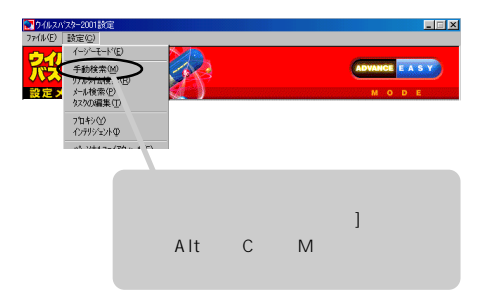

#### ウイルスバスター 2001 ショートカットキー一覧

イージーモード ファイル [Alt]+[F] 終了 [X] 設定 [C] 全ドライブ検索 [S] 最新版をダウンロード [D] 撮作 [Alt]+[O] バーソナルファイアウォール [P] メイン画面 クイックツアー [Q] ユーザ登録/アップグレード [R] ウイルスデータベース [E] ウイルス情報 [Alt]+[V] ウイルス情報 [1] ヘルプ [H] ヘルプ [Alt]+[H] バージョン情報 [A] ファイル [Alt]+[F] 終了 [X] イージーモード [E] リアルタイム検索 [R] 設定画面 [P] メール検索 設定 [Alt]+[C] WebTrap [W] URLフィルタ [U] バーソナルファイアウォール [F]

アドバンスモード

| メイン画面 | ファイル   | [Alt]+[F] | 終了            | [X] |
|-------|--------|-----------|---------------|-----|
|       | 操作     | [Alt]+[O] | 設定            | [C] |
|       |        |           | ウイルス検索        | [M] |
|       |        |           | アップデート        | [U] |
|       |        |           | ログの表示         | [L] |
|       |        |           | ウイルス隔離        | [Q] |
|       |        |           | バーソナルファイアウォール | [P] |
|       | ウイルス情報 | [Alt]+[V] | ウイルスデータベース    | [E] |
|       |        |           | ウイルス情報        | [1] |
|       | ヘルプ    | [Alt]+[H] | ヘルプ           | [H] |
|       |        |           | バージョン情報       | [A] |
| 設定画面  | ファイル   | [Alt]+[F] | 終了            | [X] |
|       | 設定     | [Alt]+[C] | イージーモード       | [E] |
|       |        |           | 手動検索          | [M] |
|       |        |           | リアルタイム検索      | [R] |
|       |        |           | メール検索         | [P] |
|       |        |           | タスクの編集        | [T] |
|       |        |           | プロキシ          | [Y] |
|       |        |           | インテリジェント      | [1] |
|       |        |           | バーソナルファイアウォール | [F] |
|       |        |           | WebTrap       | [W] |
|       |        |           | URLフィルタ       | [U] |
|       |        |           | ユーザ登録         | [G] |
|       |        |           | サポート          | [S] |
|       |        |           |               |     |

## 操作について 困ったときは…

## ヘルプの使い方

ウイルスバスターの操作手順の詳細は、ヘルプで説 明されています。

ヘルプを表示するには、メイン画 面を表示し、ツールバーアイコン の[ヘルプ]から[ヘルプ]を選択し ます。

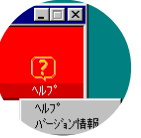

ヘルプの目次で表示したいトピックを選択してくだ さい。キーワードを指定してトピックを検索するこ ともできます。

各機能の画面からは、その画面を説明したヘルプト ピックを表示することができます。作業領域の[こ の画面の説明]ボタンをクリックしてください。

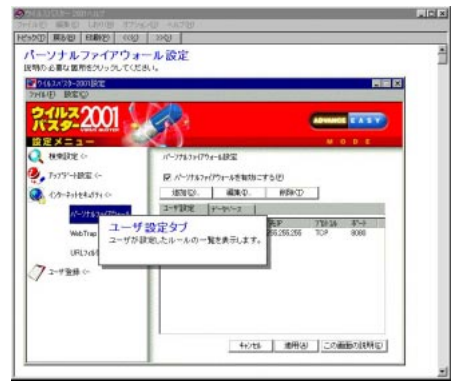

ヘルプ画面

### Web 上の製品情報

トレンドマイクロのWebサイトでは、製品Q&A検 索「eDoctor Solution」を提供しています(*http://inet.trendmicro.co.jp/esolution*)。

これは製品に関する一般 的な質問とそれに対する 回答を集めたデータベー スです。

トレンドマイクロでは eDoctor Solutionの内 容を常に更新し、新しい 情報を日々追加しています。

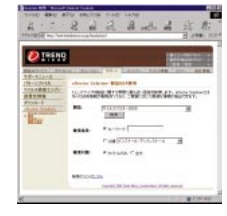

また、ウイルスバスターの操作画面から、ウイルス バスターユーザ専用の Web 情報ページに簡単にア クセスできます。アドバンスモードの設定画面で [ユーザ登録] [サポート]設定メニューをクリッ クし、表示される画面の[ジャンプ)ボタンをクリッ クしてください。ウイルスバスターの情報ページに アクセスします。

## ユーザ登録とテクニカルサポート

トレンドマイクロでは登録ユーザを対象に、電話、 FAX、e-mail による技術サポートサービスを提供 しています。

サポートサービスをご利用いただくには、必ずユー ザ登録が必要となります。ユーザ登録とサポートサ ービスの詳しい内容については、パッケージに同梱 される「はじめにお読みください」を参照してくだ さい。

ウイルスバスター2001のパッケージ購入以外でご利用の 場合、提供されるドキュメントの形態が異なる場合がござ います。

## ウイルス感染を 防ぐために

#### リアルタイム検索でウイルスの侵入を防ぐ

ウイルス感染を防ぐために、ウイルスバスターのリ アルタイム検索機能を活用することをおすすめしま す。リアルタイム検索が実行されている場合、お使 いのコンピュータへのウイルスの侵入が常に監視さ れます。つまり、ファイルを開いたり、複製、保存 するたびに自動的にウイルス検索が実行され、ウイ ルスが検出されると自動的に駆除または隔離されま す(感染ファイルに対し他の処理を選択することも できます)。

### 最新のパターンファイルを使用する

ウイルスは日々新種が発見されているので、最新の パターンファイルおよびプログラムを使用すること が重要です。最新のウイルスに対応するために、ウ イルスパスターを定期的にアップデート(更新)し てください。また、トレンドマイクロのホームペー ジ(www.trendmicro.co.jp)で、常に最新のウイル ス情報を入手することをおすすめします。

#### e-mail の添付ファイルに注意する

e-mailの添付ファイルからウイルスに感染するケ ースが増えています。ウイルスバスターのメール検 索や手動検索機能を活用して、添付ファイルにウイ ルスが潜んでないことを必ず確認してから開くよう にしてください。

## ダウンロードしたファイルやフロッピーディスクに 注意する

インターネットからダウンロードしたファイルや、 フロッピーディスクのファイルなど、特に出所のは っきりしないプログラムやファイルに対しては、常 に用心してください。ウイルスバスターのリアルタ イム検索や手動検索を活用し、ウイルスに感染して いないか必ず確認することをおすすめします。

#### 信頼できない Web サイトに注意する

Webサイトの閲覧中に、不正プログラム(ウイルス の仲間)を気づかぬうちにダウンロードし、実行し てしまう危険が潜んでいます。信頼できないWeb サイトには注意が必要です。ウイルスパスターの WebTrap機能では、不正プログラムをダウンロー ド前に検出することができます。

#### 共有コンピュータの管理を徹底する

オフィスなどで複数のユーザがコンピュータを共有 する場合、他のユーザがコンピュータをウイルスに 感染させてしまうかもしれないことを考える必要が あります。定期的にウイルス検索するなど、ウイル スパスターを活用しセキュリティ対策の管理を徹底 してください。

#### 感染の兆候があらわれたらウイルス検索を実行する

お使いのコンピュータに次のような症状があらわれ る場合、ウイルスの感染、発病の可能性を疑ってみ る必要があります。最新のパターンファイルでウイ ルス検索を実行することをおすすめします。

意図しないメール送信が行われる 異常なメッセージが表示される プログラムのサイズ、作成日が変更されている 見知らぬファイルが作成されている ファイルが破壊されたり、消去されている ハマイルが破壊されたり、消去されている Microsoft WordやMicrosoft Excel使用時に、 ・不審なダイアログボックスが表示される ・文書ファイルの内容が勝手に変更される ・文書ファイルの内容が勝手に変更される ・マクロの表示や編集ができない ・ユーザの意図しない印刷が行われる プログラムが正常に動作しない 不自然なディスクアクセスがある システムの日時が狂う システムが起動しない

## ウイルスに感染して しまったら...

#### ウイルスが検出されたら...

ウイルスバスターで、ウイルスを駆除または隔離し てください。初期設定のままご利用の場合、ウイル スは自動的に駆除または隔離されます。

なお、プログラムファイルにウイルスが感染した場 合は、ファイルを削除し、オリジナルのインストー ラからファイルを再インストールすることをおすす めします。

#### ウイルスを駆除できない!

ウイルスパスターが検出したウイルスを駆除できな い場合、まずは感染ファイルが隔離されていること を確認します。最新のパターンファイルをご利用 でない場合、パターンファイルをアップデートし、 再度駆除処理を実行してください。

自動で隔離されるように設定していない場合、手動で隔離 してください。

#### 最新パターンファイルでも駆除できない!

トレンドマイクロのウイルス対策専門組織「Trend eDoctor Japan」が対応します。22ページの「ウイ ルス解析」を参照してください。

### システム領域がウイルスに感染してしまった!

システムがシステム領域感染型ウイルスに感染した 場合、「救済ディスク(27ページの「救済ディスク」 を参照)を使用してウイルスを駆除します。駆除方 法の詳細は、表示されるメッセージをお書き留めの うえ、トレンドマイクロのサポートセンターまでお 問い合わせください。 新種のウイルスに感染したかも...

最新のウイルス情報は、トレンドマイクロのホーム ページ(www.trendmicro.co.jp)で入手できます。 トレンドマイクロのウイルス対策専門組織「Trend eDoctor Japan」では、世界中のウイルス情報を いちはやく収集して調査、解析する体制をとってお り、ウイルスパターンファイルは通常1週間に1度 更新されています。

万が一、最新パターンファイルで対応していないウ イルスに感染してしまった疑いがある場合、トレン ドマイクロのサポートセンターまでご連絡ください。

#### 新種ウイルス対策補償

ウイルスバスター 2001 のパッケージを購入され たお客様に、新種ウイルス対策補償サービスを提供 しております。対象となるお客様が万が一新種ウイ ルスによる被害を受けた場合に購入相当額を補償す るものです。ウイルスバスター2001のパッケー ジを購入されたお客様は、詳細についてパッケージ に同梱される「新種ウイルス対策補償申請書」を参 照してください。

当社の別途規定する条件を満たす場合に限ります。

#### 被害の届け出先

ウイルスを発見、またはウイルスに感染した場合 は、政府関係機関である情報処理振興事業協会 (IPA)のセキュリティセンターへの届け出をお願い します。感染被害の拡大と再発防止に役立てるため の貴重な情報となります。詳細につきましては、 IPAのホームページ(www.ipa.go.jp)をご覧くだ さい。

## 索引

#### 英数字

eDoctor Solution(製品Q&A) 29 Quarantine フォルダ 22 Trend eDoctor Japan 7, 31 URL フィルタ 23 WebTrap 23 Zip クリーン 21

#### ア行

圧縮ファイルのウイルス駆除 21 圧縮ファイルのウイルス検索 21 アップグレード(体験版からの) 14 アップデート 26 アドバンスモード 18 イージーモード 16 インターネット接続の種類 9.11 インテリジェントアップデート 7.26 ウイルス解析 22 ウイルス隔離 22 ウイルス駆除 21 ウイルス情報 15 ウイルスデータベース 15 ウイルスプロパティ 20 ウイルスログ 21 オンラインユーザ登録 9,14

#### カ行

拡張子変更 22 機能パー 18, 19 救済ディスク 27 クイックツアー 14

#### サ行

最新版をダウンロード 14 作業領域 18, 19 **削除(感染ファイルの)** 22 差分アップデート 26 システム領域感染型ウイルス 27 ジャンプ(Web 情報ページへの) 29 手動検索 20 個別ファイルの手動検索 20 ショートカットキー 28 シリアル番号 11. 14 新種ウイルス対策補償 31 製品情報 29 設定メニュー 19 設定画面(アドバンスモード) 19 設定画面(イージーモード) 17 全ドライブ検索 14.20

#### タ行

体験版 11 体験版からのアップグレード 14 タスクの編集 20 ツールパーアイコン 15 テクニカルサポート 29

#### 八行

パージョン情報 15 パーソナルファイアウォール 14, 25 パケットフィルタリング 6, 25 パターンファイル 7, 30 パックアップファイル作成オプション 21 パルーンヘルプの表示 15 プロキシサーバの設定 26 ヘルプの表示 15, 29 放置(手動処理) 22

#### マ行

メール検察 24 メイン画面(アドパンスモード) 18 メイン画面(イージーモード) 14, 16 メニューの表示 15, 28 モード切り替えスイッチ 17 ヤ行 ユーザ登録/アップグレード 14 予約検索 20 ラ行 ライセンスキー 14 リアルタイム検索 13, 20 リアルタイムモニタ 13